## Logga in i Bravidas Leverantörsportal - Ivalua

## Logga in portalen för första gången:

- 1. I det automatiskt genererade e-postmeddelandet du fick, klicka på länken som tillhandahålls för att komma åt plattformen och använd det tillfälliga lösenordet för att logga in.
- 2. Ange ditt nya lösenord en gång i fältet Nytt lösenord och en gång i fältet Bekräfta, klicka sedan på OK.
- 3. Du ombeds att acceptera webbplatsens användarvillkor.

Om du redan skapat ett konto kan du gå in direkt på länken för att nå inloggningssidan:

- 1. Skriv in ditt användarnamn och lösenord
- 2. Logga in

Om du glömt ditt lösenord kan du använda knappen "Har du tappat bort ditt lösenord" för att återställa. Hej Namn

Du har blivit inbjuden till Bravidas inköpssystem Profit. Ditt inlogg är följande: asdasd@dasdas.se. Du behöver först välja ett lösenord på denna sida: Sätt lösenord. Därefter kan du nå sidan via denna länk: Inlogg.

| Login |                                                                                                    |                                                                                                    |
|-------|----------------------------------------------------------------------------------------------------|----------------------------------------------------------------------------------------------------|
|       | Välkommen till inköpsportalen                                                                                                    | IDENTIFIERING Login* Losinord* Login Har du tappat bort ditt lösenord?                                                                                                    |
|       | Welcome to the Group Purchasing Portal.                                                                                                    | MANUALER<br>Vanligen besök Leverantörsportal – Bravida för manualer och annan relevant information.                                                                                                    |
|       | As part of optimizing purchasing processes and supply chain management, our group offers a<br>dedicated tool for collaborative management of your purchases.                                                                                                    | SUPPORT                                                                                                    |
|       | As the main tool for exchange between buyer and suppliers, the portal gives you the ability to<br>access the fife cycle of e-procurement, from the consultation phase (RFz) through the<br>management of orders and deliveries, to the payment of invoices. It also allows suppliers to<br>undate their profile, cataloes and respond online to requests for proposal. | Behöver du support att logga in efter att du försökt "Återställ ditt lösenord"? Vänigen kontakta procurementportal@bravida.com<br>För integrationsproblem, vänigen kontakta supplierintegration@bravida.se |
|       | With this portal you will save time, have greater visibility and increase efficiency for the whole organization.<br>The Purchasing Department.                                                                                                    |                                                                                                    |

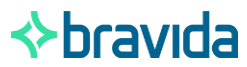